# PRISE EN MAIN d'un TABLEUR : EXCEL

Soient une intensité et une tension dont les variations en fonction du temps sont représentées par les équations :  $i(t) = I_{max}.sin$  $\omega t$  et  $u(t) = U_{max}.sin(\omega t + \varphi)$ .

- Valeurs numériques :
  - fréquence F = 50 Hz
  - tension  $U_{eff} = 230 V$
  - intensité I<sub>eff</sub> = 0,5 A
  - déphasage φ= 60°

Dans <u>une période</u>, <u>calculer 100 valeurs instantanées</u> de l'intensité, de la tension, et de la puissance.

Calculer la <u>moyenne</u> des 100 valeurs de l'intensité dans la période, et vérifier qu'elle est nulle. De même pour la moyenne des 100 valeurs de la tension.

Calculer les <u>valeurs efficaces RMS</u> de l'intensité et de la tension à partir des 100 valeurs instantanées, et vérifier qu'elles correspondent aux valeurs numériques de l'énoncé.

 $Calculer \ la \ \underline{puissance \ movement} \ et \ verifier \ qu'elle \ est \ egale \ a \ la \ \underline{puissance \ active} \ donnée \ par \ la \ formule \ P = U_{eff}. I_{eff}. cos \varphi.$ 

Dessiner le <u>graphique</u> de l'intensité, de la tension et de la puissance en fonction du temps.

A l'aide d'un <u>curseur</u>, <u>faire varier progressivement</u> l'angle de déphasage  $\varphi$  et observer les effets.

<u>Afficher automatiquement</u> le type de circuit (résistif, inductif ou capacitif) d'après le signe du déphasage.

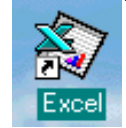

I) Présentation-Lancement

Lancement Démarrer → Programmes → Microsoft Excel

| La page qui apparaît est un tableau appelé <i>feuille de calcul</i> .                                             | Barre de formule                                              |   |
|----------------------------------------------------------------------------------------------------|---------------------------------------------------------------|---|
| La <i>cellule active</i> est entourée en gras et est repérée par n°                                               | Enregistrer Edition Affichage Insertion Format<br>Enregistrer | 0 |
| de ligne et nom de colonne.                                                                                       | Nom de la cellule                                             | Г |
| Son nom est indiqué dans la case en haut à gauche, ce nom<br>peut être modifié pour être utilisé dans une formule | Référence <sup>o</sup> des colonnes                           |   |
| Pour <i>sélectionner plusieurs cellules</i> , cliquer, maintenir le                                               | Zone sélectionnée                                             |   |
| bouton et déplacer (ou MAJ+ flèches déplacement).<br>Un <i>enregistrement</i> régulier des travaux est conseillé  | n° des lignes                                                 |   |
|                                                                                                    | Feuille de calcul                                             |   |

# II) Mise en forme des données

- Alignement
- Changement de Police

Exemple de saisie

| :   | Eichier | Edition | <u>A</u> ffichage | Insertion | Forma <u>t</u> | <u>O</u> utils | <u>D</u> onnées | Fe <u>n</u> être <u>?</u> | T.                                 |
|-----|---------|---------|-------------------|-----------|----------------|----------------|-----------------|---------------------------|------------------------------------|
| :   | 📔 🔒     | 6       | 督 🛕               | ABC 🔣     | 8 G            | 2 🎸            | 1) - (1         | - 🕃 🧕 Σ                   | - <u>A</u> ↓ <u>A</u> ↓   <u>b</u> |
| Syr | mbol    |         | - 10 -            | G I       | s 🍯            |                | e   🛒 🤊         | 6 000 € % 🖇               | 0                                  |
|     | G1      | -       | <i>f</i> ∗ j      |           |                |                |                 |                           |                                    |
|     | A       | В       | C                 | D         | E              | -F             | G               | Н                         | I                                  |
| 1   | f =     | 50      | Hz                | Ieff =    | 0,5            | A              | φ=              | 60.00                     | degrés                             |
| 2   | T =     |         | ms                | Ueff =    | 230            | V              | φ=              |                           | rad                                |
| 3   |         |         |                   |           |                |                |                 |                           |                                    |
| 4   |         |         |                   |           |                |                |                 |                           |                                    |

• Format de cellule :

- Scientifique :ex : 1,3E+3
- Personnalisée : pour qu'une donnée soit toujours prise comme un nombre mais où apparaîtra l'unité choisie
  - #: N'affiche que les chiffres significatifs et non les zéros non significatifs.
  - 0 : Affiche les zéros non significatifs

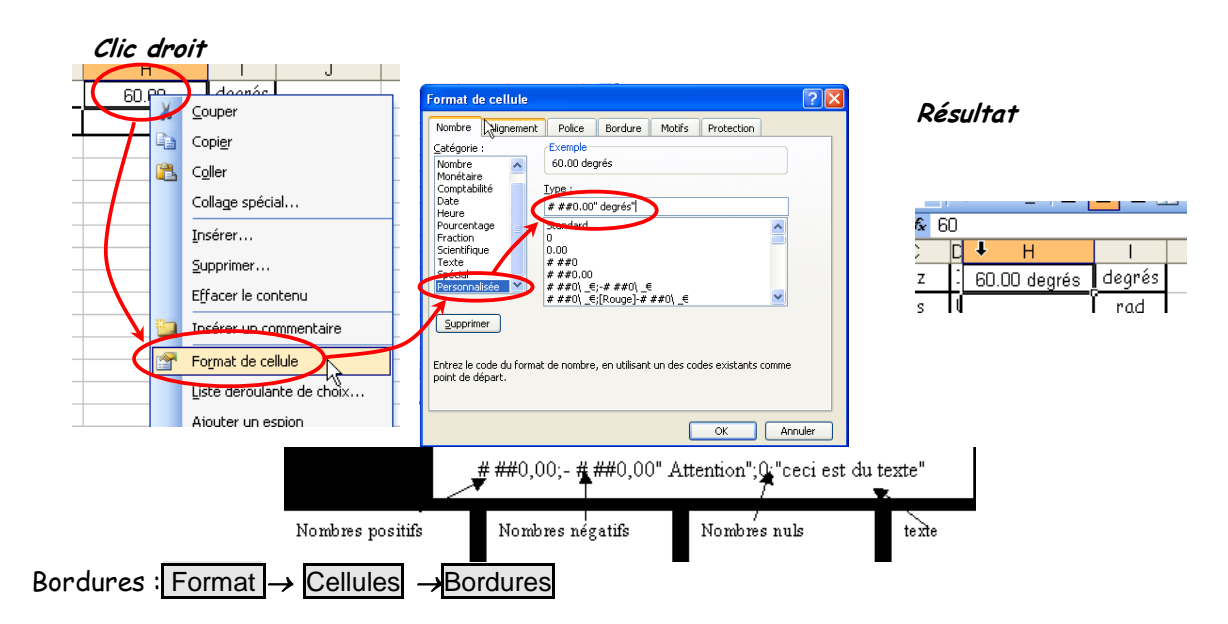

# III) Les calculs

# III.1) Syntaxe

On veut afficher dans B2 la période en millisecondes : sa valeur est 1000 fois plus grande qu'en secondes donc T en ms = 1000/F avec F en Hz.

Le signe = indique au tableur une formule qu'il doit calculer.

|   | Formule de la cellule B2 |    |      |         |     | F  | ormule d | e la cellule H | 12           |
|---|--------------------------|----|------|---------|-----|----|----------|----------------|--------------|
| T | т В2 🔻                   |    | f(=  | 1000/B1 | H2  | -  | f.       | H1*PI(/180     |              |
| ~ | A                        | В  | С    | D       | A   | В  | С        | D              | Н            |
| 1 | f =                      | 50 | Hz   | Ieff:   | f=  | 50 | Hz       | Ieff =         | 60.00 degrés |
| 2 | T = 🤇                    | 20 | D ms | Ueff    | T = | 20 | ms       | Ueff =         | 1.05         |

Résultat

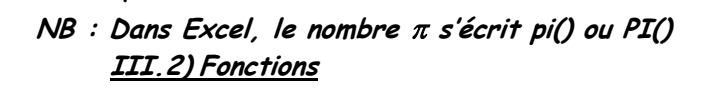

Résultat

# <u>IV) Calcul répétitif</u>

IV.1) Série de données

Le remplissage d'une série de cellules d'un tableau peut se faire de différentes façons

<u>Méthode 1</u>

Entrer dans les 2 premières cellules contigües les deux premières valeurs de la série : par exemple : 0,2,4

Sélectionner ces deux cellules puis placer le curseur dans le coin en bas à droite de ces deux cellules qui apparaît comme une croix, cliquer, maintenir appuyé et faire glisser cette croix jusqu'aux valeurs désirées.

| 6  | ms |   |
|----|----|---|
| 7  | 0  |   |
| 8  | 2  |   |
| 9  | 4  |   |
| 10 | 6  |   |
| 11 | 8  |   |
| 12 | 10 |   |
| 13 |    | P |
|    |    |   |

<u>IV.2) Calculs redondants</u> <u>IV.2.1) Adresse relative</u> <u>Méthode 2</u>

Rentrer dans une cellule la valeur de départ. Sélectionner les cellules où la série devra se trouver, incluant cette première valeur.

| Puis | Edition $\rightarrow$              | Recopier ou F                                                        | Remplissage → Série |
|------|------------------------------------|----------------------------------------------------------------------|---------------------|
|      | Série de donnée                    | 25                                                                   |                     |
|      | Série en<br>○ Lignes<br>ⓒ Colonnes | Type<br>Linéaire<br>Géométrique<br>Chronologique<br>Recopie incrémen | tée                 |
|      | <u>V</u> aleur du pas :            | 1                                                                    | Dernière valeur :   |
|      |                                    |                                                                      | OK Annuler          |

Valeur du pas : par ex 0,2

Dernière valeur : 6

Donnera la première valeur puis les autres augmentées de 0,2 jusqu'à un max de 6

#### A7 est une adresse relative (ou cellule courante)

On a écrit cette adresse A7 dans un calcul de la cellule B7, cela indique au tableur qu'il doit aller chercher le contenu de la cellule qui se trouve dans la colonne voisine à sa gauche (colonne A par rapport à colonne B), sur la même ligne (le même n° 7) :

- quand la cellule active est B7, le tableur va chercher le contenu de la cellule A7,
- quand la cellule active est B8, le tableur va chercher le contenu de la cellule A8,

- etc.

Exemple : calcul de valeur efficace :

Pour calculer la valeur efficace d'un signal dont les valeurs sont espacées régulièrement et dont on possède un nombre entier de période.

Il suffit de revenir à la définition de la valeur efficace :  $\sqrt{\langle x^2(t) \rangle}$ 

Sur l'exemple ci-dessous à chaque valeur temporelle (20 valeurs découpent une période de 6,28 rad) correspond x(t)=sin(t) et  $x^{2}(t)$ 

|    | A     | В       | С      | D                             | Н       |         | J       |
|----|-------|---------|--------|-------------------------------|---------|---------|---------|
| 4  |       |         |        |                               |         |         |         |
| 5  | t(s)  | x(t)    | ײ(t)   | =SIN(A7)                      |         |         |         |
| 6  | 0     | 0       | 0      |                               |         |         |         |
| 7  | 0.314 | 0.3089  | 0.0954 | -SIN(A0)                      |         |         |         |
| 8  | 0.628 | 0.5875  | 0.3452 | =B9*B9 =MC                    | YENNE(  | 06:025) |         |
| 9  | 0.942 | 0.8087  | 0.6541 | =B10*B10                      |         |         |         |
| 10 | 1.256 | 0.9509  | 0.9041 | 010 010                       |         | =RACIN  | IE(H12) |
| 11 | 1.57  | 1       | 1      |                               |         | /       |         |
| 12 | 1.884 | 0.9514  | 0.9051 | valeur moyenne du carré       | 0.500 🧹 |         |         |
| 13 | 2.198 | 0.8097  | 0.6556 | racine de la moyenne du carré | 0.707   |         |         |
| 14 | 2.512 | 0.5888  | 0.3467 |                               |         | =1/RAC  | INE(2)  |
| 15 | 2.826 | 0.3104  | 0.0963 | valeur théorique              | 0.707 🗖 |         |         |
| 16 | 3.14  | 0.0016  | 3E-06  |                               |         |         |         |
| 17 | 3.454 | -0.3074 | 0.0945 |                               |         |         |         |
| 18 | 3.768 | -0.5862 | 0.3437 |                               |         |         |         |
| 19 | 4.082 | -0.8078 | 0.6525 |                               |         |         |         |
| 20 | 4.396 | -0.9504 | 0.9032 |                               |         |         |         |
| 21 | 4.71  | -1      | 1      |                               |         |         |         |
| 22 | 5.024 | -0.9518 | 0.906  |                               |         |         |         |
| 23 | 5.338 | -0.8106 | 0.6571 |                               |         |         |         |
| 24 | 5.652 | -0.5901 | 0.3482 |                               |         |         |         |
| 25 | 5.966 | -0.3119 | 0.0973 |                               |         |         |         |
| 26 | 6.28  | -0.0032 | 1E-05  |                               |         |         |         |
| 27 |       |         |        |                               |         |         |         |

## IV.2.2) Adresse absolue

#### \$B\$1 est une adresse absolue (ou cellule figée)

Quand le tableur rencontre cette adresse, quelle que soit la cellule active, il va chercher le contenu de la cellule B1 et uniquement de celle-là.

#### Exemple :

L'exemple précédent est modifié par une insertion de colonne (on peut s'apercevoir que les références aux colonnes de nos calculs ont changé ce qui est rassurant). Cette colonne indiquera le numéro de l'échantillon calculé.

On souhaite pouvoir faire varier la valeur de la fréquence de notre signal : La case C4 lui est dévolue

- les 20 valeurs temporelles découpant une période sont calculées ainsi :
   n° échantillon\*(période/20) et comme 1/T=f=\*\$C\$4 ceci qui se traduit par =A6/(20\*\$C\$4)
- les 20 valeurs temporelles découpant une période sont calculées ainsi :

|    | Cellule C5 renommée en « f » |                       |            |                      |        |             |             |          |                |         |
|----|------------------------------|-----------------------|------------|----------------------|--------|-------------|-------------|----------|----------------|---------|
|    |                              | <u>v</u>              |            |                      |        |             |             |          |                |         |
|    | f                            | $\rightarrow$ $\cdot$ | fx5I       | 0                    |        |             |             | _        |                | -       |
|    | Α                            | B↓                    | <b>∖</b> C | D                    |        | E           |             |          | J              | K       |
| 4  |                              | fréquence             | 50         | Hz                   |        | =A6/(20*\$0 | \$4)        |          |                |         |
| 5  |                              | t(s)                  | x(t)       | x²(t)                |        | =SIN(2*PIC  | )*B7*f)     |          |                |         |
| 6  | 0                            | 0.E+00                | 0.E+00     | 0.E+00               |        |             | *00*0       | -        |                |         |
| 7  | 1                            | 1.E-03                | 3.1E-01    | 9.55E-02             |        | HOIN(Z PI)  | 001)        |          |                |         |
| 8  | 2                            | 2.E-03                | 5.9E-01    | 3.45E-01             |        | =C9*C9      | =           | MOYENN   | E(D6:D25)      |         |
| 9  | 3                            | 3.E-03                | 8.1E-01    | 6.55E-01             |        | =010*010    |             |          |                |         |
| 10 | 4                            | 4.E-03                | 9.5E-01    | 9.05E- <del>61</del> |        | 010 010     |             |          | =RACIN         | JE(I12) |
| 11 | 5                            | 5.E-03                | 1.E+00     | 1.E+00               |        |             |             |          |                |         |
| 12 | 6                            | 6.E-03                | 9.5E-01    | 9.05E-01             | valeur | moyenne di  | l carré     | 0.500    | 1              |         |
| 13 | 7                            | 7.E-03                | 8.1E-01    | 6.55E-01             | racine | de la moye  | enne du car | ré 0.707 | ·              |         |
| 14 | 8                            | 8.E-03                | 5.9E-01    | 3.45E-01             |        |             |             |          | <b></b> =1/RAC | INE(2)  |
| 15 | 9                            | 9.E-03                | 3.1E-01    | 9.55E-02             |        | valeur théo | prique      | 0.707    |                |         |
| 16 | 10                           | 1.E-02                | -3.2E-16   | 1.03E-31             |        |             |             |          |                |         |
| 17 | 11                           | 1.1E-02               | -3.1E-01   | 9.55E-02             |        |             |             |          |                |         |
| 18 | 12                           | 1.2E-02               | -5.9E-01   | 3.45E-01             |        |             |             |          |                |         |
| 19 | 13                           | 1.3E-02               | -8.1E-01   | 6.55E-01             |        |             |             |          |                |         |
| 20 | 14                           | 1.4E-02               | -9.5E-01   | 9.05E-01             |        |             |             |          |                |         |
| 21 | 15                           | 1.5E-02               | -1.E+00    | 1.E+00               |        |             |             |          |                |         |
| 22 | 16                           | 1.6E-02               | -9.5E-01   | 9.05E-01             |        |             |             |          |                |         |
| 23 | 17                           | 1.7E-02               | -8.1E-01   | 6.55E-01             |        |             |             |          |                |         |
| 24 | 18                           | 1.8E-02               | -5.9E-01   | 3.45E-01             |        |             |             |          |                |         |
| 25 | 19                           | 1.9E-02               | -3.1E-01   | 9.55E-02             |        |             |             |          |                |         |
| 26 | 20                           | 2.E-02                | 6.4E-16    | 4.14E-31             |        |             |             |          |                |         |
| 27 |                              |                       |            |                      |        |             |             |          |                |         |

# **V)** Fonctions math et trigo : Insertion $\rightarrow$ Fonction

# <u>V.1) Valeurs moyennes</u>

Fonction = MOYENNE(C7:C106)

La moyenne sera effectuée sur l'ensemble des cellules de C7 à C106

### V.2) Fonctions complexes

De nombreuses opérations sur les complexes sont possibles dans les fonctions scientifiques

# V.3) Fonctions texte

## Fonction texte =T(valeur)

Cette fonction donne le texte auquel valeur fait référence.

Si *valeur* est l'adresse d'une cellule, la fonction donne le texte contenu dans cette cellule. *Premier exemple :* 

La cellule A1 contient le texte "Bonjour".

On peut le recopier dans une cellule quelconque en y entrant la formule =T(A1).

# Deuxième exemple :

La fonction T(valeur) peut être intégrée dans une fonction logique.

On veut que la cellule D1 affiche 0 si le contenu de la cellule A1 est égal à 0, et qu'elle affiche différent de 0 dans le cas contraire.

Il suffit d'écrire différent de 0 dans B1, et d'entrer dans D1 la formule =si(A1=0;0;T(B1))

#### V.4) Fonctions logique

# Fonction logique =si(test;valeur si vrai;valeur si faux)

Il est possible d'afficher automatiquement le type de circuit (capacitif, résistif, inductif) d'après le signe du déphasage.

Dans H6 écrire inductif, dans H7 résistant, dans H8 capacitif

Puis dans une cellule, écrire la formule =si(H1>0;T(H6);si(H1=0;T(H7);T(H8)))

#### Premier exemple :

Dans une cellule quelconque on veut qu'il y ait 1 si le contenu de la cellule A1 est supérieur à 1000 et qu'il y ait 0 dans le cas contraire.

Dans cette cellule, il faut entrer la formule =si(A1>1000;1;0)

On peut désigner la cellule par son adresse absolue, ce qui donne = si(\$A\$1>1000;1;0) cette remarque étant aussi valable pour tous les exemples suivants.

#### Deuxième exemple :un test peut en cacher un autre

Dans une cellule quelconque on veut qu'il y ait 5 si le contenu de la cellule A1 est positif, qu'il y ait -5 si le contenu de A1 est négatif, et qu'il y ait 0 si le contenu de A1 est nul.

Dans cette cellule, il faut entrer la formule =si(A1>0;5;si(A1<0;-5;0))

Analyser la formule en prenant bien le temps de décortiquer les points virgules...

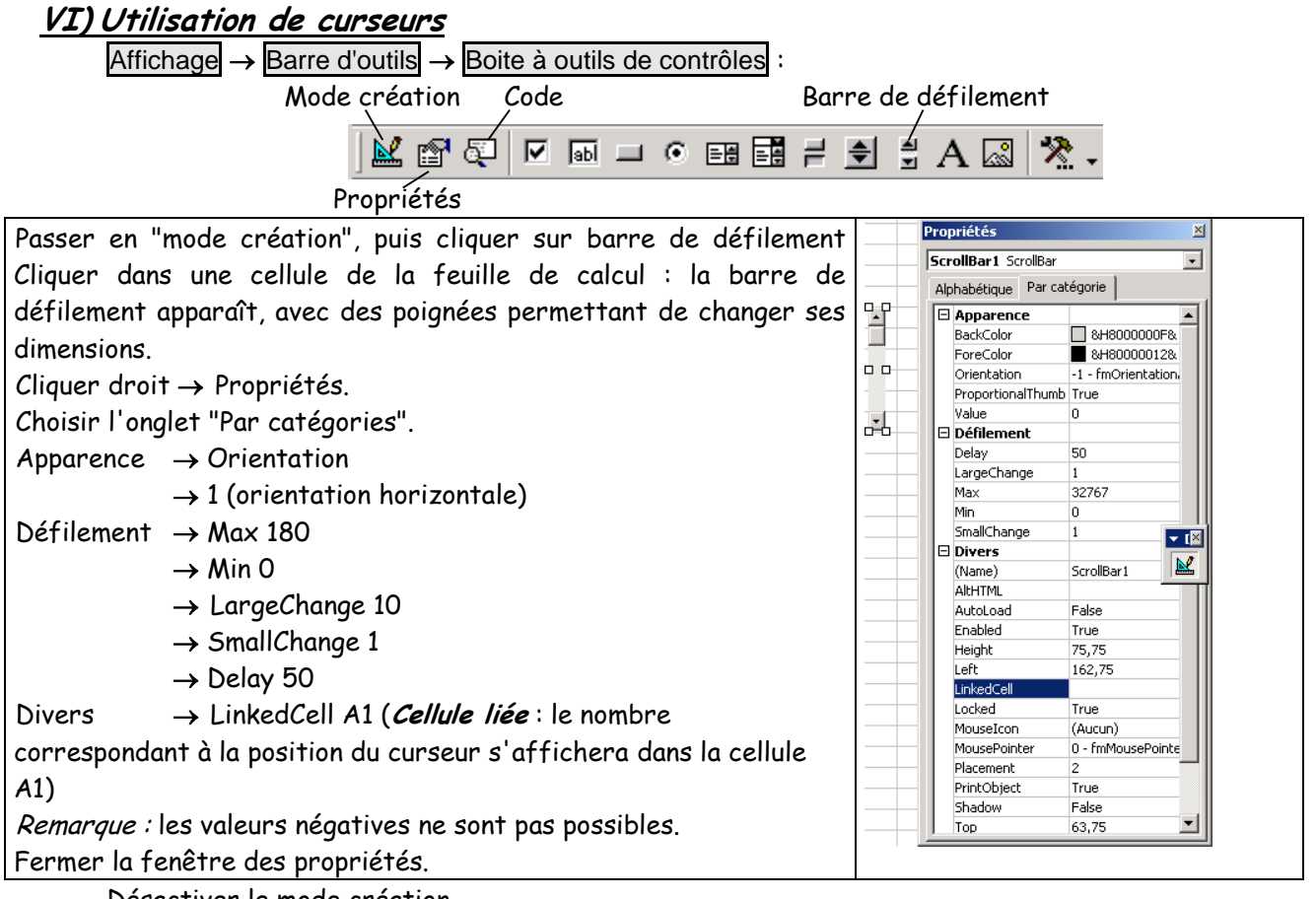

Désactiver le mode création.

Agir sur la position du curseur et vérifier que le nombre variable s'affiche dans la cellule A1.

|   | A  |   |
|---|----|---|
| 1 | 51 |   |
| 2 |    |   |
| 3 |    |   |
| 4 |    |   |
| 5 |    |   |
| 6 |    | • |

# VII) Suggestions de présentation

#### VII. 1) Supprimer les en-têtes des lignes et des colonnes

Quand tout est fini, on peut souhaiter afficher seulement le tableau : Outils → Options → Affichage → décocher "En-têtes de lignes et de colonnes" et, éventuellement "Onglet du classeur", "Barre de défilement horizontale", etc... Pour agrandir l'affichage au maximum : Affichage → Plein écran.

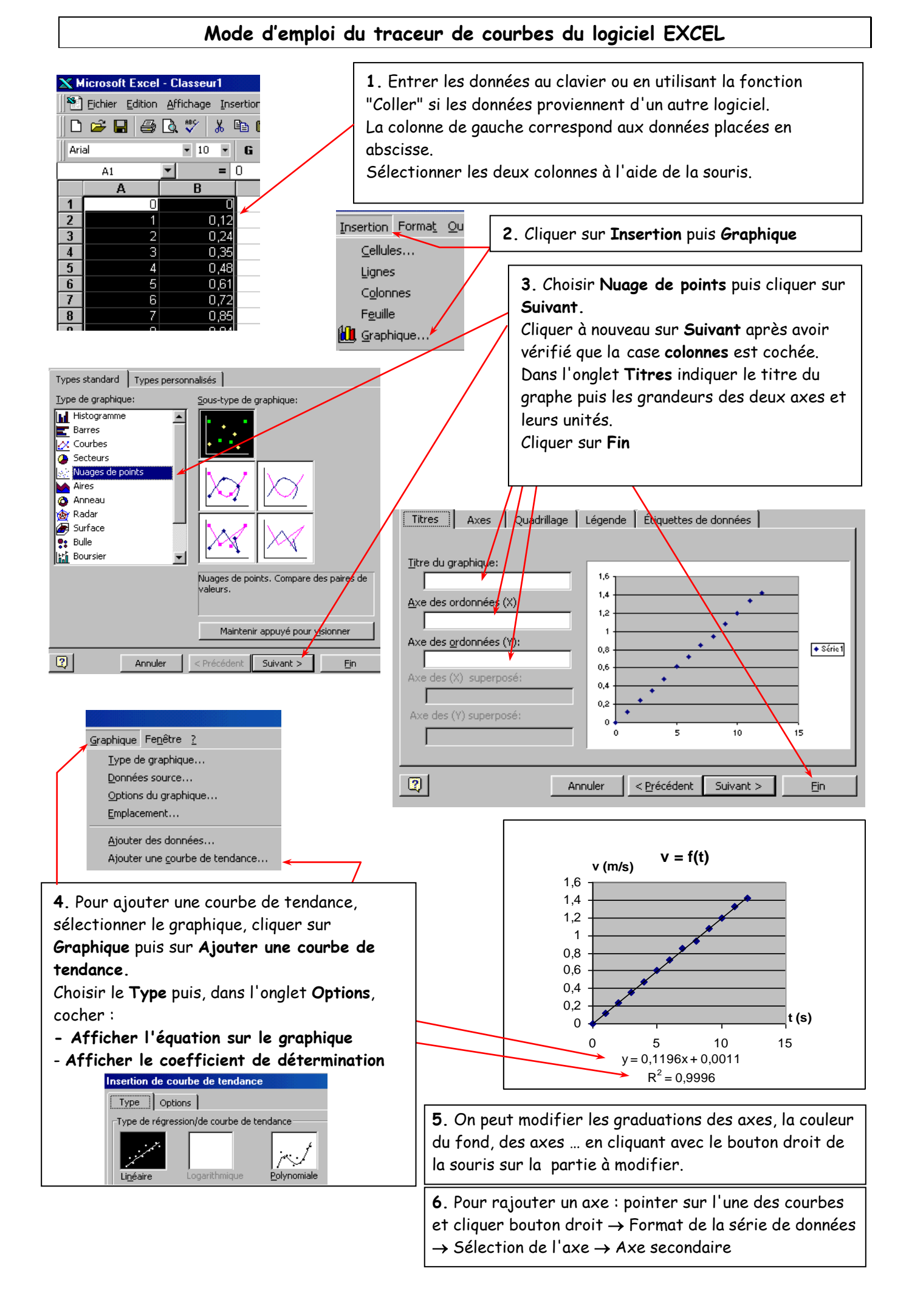

# **Excel & VBA**

| 1 |     | Séle  | ction  | 15                                                                  | 7                      |
|---|-----|-------|--------|---------------------------------------------------------------------|------------------------|
| 2 |     | Synt  | taxe . |                                                                     | 7                      |
| 3 |     | Man   | nipula | ation de cellules et tableaux                                       | 8                      |
| 4 |     | Le p  | rogra  | ammeur manipule des Objets hiérarchisés ( ou des collections d'obje | ets ) :9               |
| 5 |     | Prop  | oriété | és , Méthodes et Événements d'un Objet                              | 9                      |
|   | 5.1 | L     | Les    | propriétés                                                          | 9                      |
|   | 5.2 | 2     | Les    | méthodes                                                            | 9                      |
|   | 5.3 | 3     | Les    | événements                                                          | 9                      |
|   |     | 5.3.2 | 1      | MsgBox                                                              | 9                      |
| 6 |     | Les v | varial | bles                                                                | 9                      |
|   | 6.1 | L     | Déc    | laration des variables                                              |                        |
|   | 6.2 | 2     | Les    | types de variables                                                  |                        |
| 7 |     | Les   | struc  | tures de programmation                                              |                        |
|   | 7.1 | L     | Les    | Tests                                                               |                        |
|   | 7.2 | 2     | Les    | Boucles                                                             |                        |
|   | 7.3 | 3     | Les    | Procédures                                                          |                        |
|   | 7.4 | 1     | Les    | Fonctions                                                           |                        |
|   |     | 7.4.: | 1      | Function                                                            |                        |
|   |     | 7.4.2 | 2      | InputBoxErreu                                                       | r ! Signet non défini. |

## Sélections et raccourcis

Dans Excel CTRL+\* : sélection du tableau CTRL+Fin Fin Selection.CurrentRegion.Select

## Dans VBA

F2 : F8 : pas à pas détaillé Possibilité de rajouter un espion express (débogage)

# <u>Syntaxe</u>

| : | Pour écrire plusieurs actions sur une même ligne    | For i = 1 To 100 : MAVAR(i) = i : Next i |
|---|-----------------------------------------------------|------------------------------------------|
| Ι | action particulièrement longue sur plusieurs lignes | TTC = ActiveCell<br>Value * 1.206        |
| & | Concaténation                                       | « total »&Cells(20,4)                    |
| ' | commentaire                                         |                                          |

# Lecture de cellules et tableaux

# <u>Cibler une cellule</u>

| Sheets("Feuil1").Select         |                                                              |
|---------------------------------|--------------------------------------------------------------|
| Range("C3").Select              |                                                              |
| Cells(2,3).Select               | intersection de la ligne 2 et de la colonne 3 attention à la |
|                                 | virgule !                                                    |
| Application.GoTo ("Compteur")   | on peut utiliser les noms de cellules                        |
| ou                              |                                                              |
| Range("Compteur").Select        |                                                              |
| ActiveCell.Offset(nblignes,     | Pour déplacer le pointeur « en relatif », par rapport à la   |
| nbcol).Select                   | position actuelle                                            |
| Selection.End(xlToRight).Select | xlToLeft, xlToRight, xlUp, xlDown                            |

# Extraire la valeur affichée

| Cells(1,2).Value = "1"    | Renvoi 1 dans la cellule ligne 1, colonne2         |
|---------------------------|----------------------------------------------------|
| Range(« Feuil1 !A1 :B4 ») |                                                    |
| Range(« compteur »)       | Renvoi l contenu de la cellule s'appelant compteur |

#### Extraire le vrai contenu de la cellule

| Range(« B4 »).value       | Renvoie la valeur même si alpha         |
|---------------------------|-----------------------------------------|
| Range(« B4 »).Text        | Renvoie la valeur même si numérique     |
| Range(« B4 »).Formula     | Renvoi la formule : « =A6*0,5 »         |
| Range(« B4 »).FormulaR1C1 | Renvoi la formule : « =R[2]C[-1]*0,5 »  |
|                           | +2 lignes et -1colonne par rapport à B4 |

## <u>Extraire son adresse</u>

| ActiveCell.address()            | Renvoie \$B\$4                          |
|---------------------------------|-----------------------------------------|
| Range(« B4 »).Row               | Renvoie 4                               |
| Range(« B4 »).Column            | Renvoie 2 (B= 2 <sup>ème</sup> colonne) |
| Range("FIN_TABLEAU").Offset(-1, | FIN_TABLEAU = AP119                     |
| 2).Address()                    | -1 ligne et +2 colonnes                 |
|                                 | Donc renvoie \$AR\$118                  |

#### <u>Extraire le format</u>

| ActiveCell.NumberFormat | Renvoie ##0,00 |
|-------------------------|----------------|
| Cibler up tableau       |                |

#### <u>Cibler un tableau</u>

| Range(DEB, FIN).Select | Si DEB contient A12 et FIN : C124, on selectionnera |
|------------------------|-----------------------------------------------------|
|                        | A12 :C124                                           |

# <u>Affectation</u>

# D'une valeur à une variable

VARIABLE = EXPRESSION

| VARIABLE = | 0.206         |         |
|------------|---------------|---------|
|            | "Dupont"      |         |
|            | Range(« B4 ») |         |
|            |               | Formule |
|            |               |         |
|            |               |         |

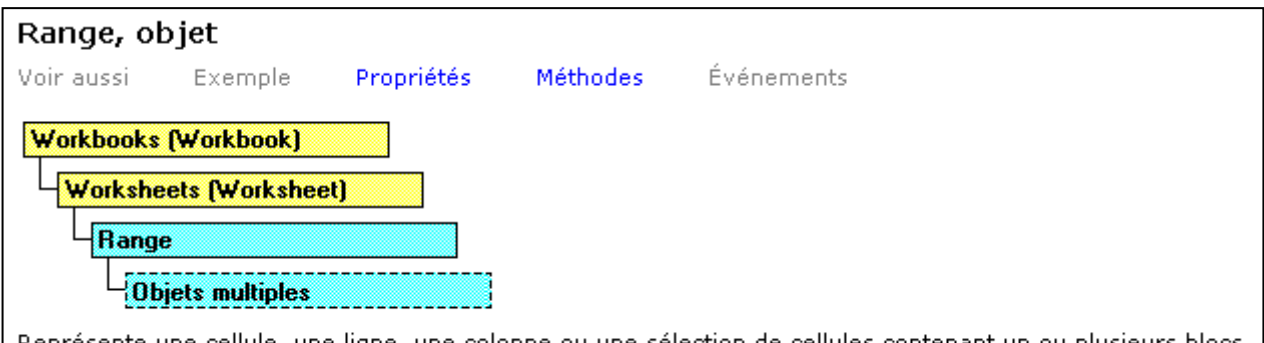

Représente une cellule, une ligne, une colonne ou une sélection de cellules contenant un ou plusieurs blocs contigus de cellules ou une plage 3D.

L'application Excel est de même un objet contenant tous les autres : classeurs ( Workbook ) , feuilles ( Worksheet )... ,

# Propriétés, Méthodes et Événements d'un Objet

# Les propriétés

Syntaxe pour accéder à une propriété (lecture ou écriture) d'un objet : ObjetParent.ObjetEnfant.Propriété(.SousPropriété)

Exemple : écrire en gras la cellule B5 de la feuille 'Feuil1' ( sans la sélectionner ) Worksheets("Feuil1").Range("B5").Font.Bold = True

Les objets parents Application et Workbook sont implicites

| ObjetParent | ObjetEnfant  | Propriété(.SousPropriété) | méthode |
|-------------|--------------|---------------------------|---------|
|             | Range("B5"). | Value                     | Clear   |
|             |              | Formula                   | Select  |
|             |              | Address                   | Add     |
|             |              | Count                     | Remove  |
|             |              |                           | Delete  |
|             |              |                           | Item    |

Range("B5").Formula = "=\$A\$4+\$A\$10"

# Les méthodes

Exemple : activer ( et rendre visible ) la feuille 'Feuil1' puis sélectionner la plage de cellules A1..C3 Worksheets("Feuil1").Activate

Range("A1:C3").Select

# Les événements

Exemple : lors de l'activation d'une feuille afficher le nom de la feuille dans une fenêtre message Private Sub Workbook\_SheetActivate(ByVal Sh As Object)

MsgBox Sh.Name End Sub

Pour s'y retrouver : savoir utiliser l'explorateur d'objets ( dans VBA ) : 🏙

<u>MsgBox</u>

Donne une boite de dialogue affichant la solution est valeur ligne 12, col 1 MsgBox "La solution est" & Cells(12, 1).Value Donne une boite de dialogue affichant la solution est valeur ligne 12, col 1 avec retour à la ligne MsgBox "La solution est"& vbCr & Cells(12, 1).Value

<u>Les variables</u> Mettre les variables en majuscules

#### Déclaration des variables

- Pour rendre obligatoire la déclaration de variable avant même l'instruction Sub, on prévoit la ligne
  - **Option Explicit**

Dim VARIABLE As type en tête de procédure

• Pour rendre la variable publique : à mettre en tête de module Public NOM\_VARIABLE As String

#### <u>Les types de variables</u>

Type d'une variable :

| Type de donnée                                                           | Taille d'un<br>enregistrement                 | Plage                                                                                                    |
|--------------------------------------------------------------------------|-----------------------------------------------|----------------------------------------------------------------------------------------------------|
| Boolean                                                                  | 2 octets                                      | Vrai ou Faux.                                                                                                    |
| Integer                                                                  | 2 octets                                      | -32 768 à 32 767.                                                                                                    |
| Long (entier long)                                                       | 4 octets                                      | -2 147 483 648 à 2 147 483 647.                                                                                                    |
| Single (valeur à virgule<br>flottante en simple précision)               | 4 octets                                      | -3,402823 <b>E38</b> à -1,401298 <b>E-45</b> pour les valeurs négatives;<br>1,401298 <b>E-45</b> à 3,402823 <b>E38</b> pour les valeurs positives.                                                                                                    |
| Double (valeur à virgule<br>flottante en double<br>précision)            | 8 octets                                      | -1,79769313486232 <b>E308</b> à -4,94065645841247 <b>E-324</b> pour les valeurs <0;<br>4,94065645841247 <b>E-324</b> à 1,79769313486232 <b>E308</b> pour les valeurs >0.                                                                                                    |
| Currency (monétaire)                                                     | 8 octets                                      | -922 337 203 685 477,5808 à 922 337 203 685 477,5807.                                                                                                    |
| Date                                                                     | 8 octets                                      | 1er janvier 100 au 31 décembre 9999.                                                                                                    |
| Object                                                                   | 4 octets                                      | Toute référence à des données de type Objet.                                                                                                    |
| String                                                                   | 1 octet                                       | 0 à environ 2 milliards                                                                                                    |
| Decimal                                                                  | 14 octets                                     | <ul> <li>+/-79 228 162 514 264 337 593 543 950 335 sans séparateur décimal ;</li> <li>+/-7,9228162514264337593543950335 avec 28 chiffres à droite du séparateur décimal ; le plus petit nombre différent de zéro est</li> <li>+/-0.00000000000000000000000000000000000</li></ul> |
| Variant                                                                  | 16 octets<br>+ 1 octet pour<br>chaque car.    | N'importe quelle valeur numérique dans la plage d'une valeur de type Double<br>ou n'importe quel texte de caractères (de 0 à environ 2 milliards de car.).                                                                                                    |
| <b>Défini par</b> l'utilisateur (à l'aide de l'instruction <i>Type</i> ) | Nombre d'octets<br>requis par les<br>éléments | La plage de chaque élément est identique à la plage de son type de donnée.                                                                                                    |

basic le type d'une variable n'est pas nécessairement déclaré (mais il vaut mieux pour s'y retrouver) Tableaux indexés : Array()

Portée d'une variable : Public , Private

Certaines variables sont regroupées en tableau : elles ont alors toutes le même nom et elles se distinguent par un indice (nombre entre parenthèses).

Par exemple, on peut prévoir un tableau ANNÉE(4) (nombre maximum de variables = 4) pour mémoriser les 4 années d'un plan-épargne-logement.

#### Les structures de programmation

<u>Les Tests</u> If .. Then .. Else , Select Case ,

<u>Les Boucles</u> For .. Next , For Each .. Next , While .. Wend

Les Procédures

Sub .. End Sub

Les Fonctions

| <u>Function</u>                            |  |
|--------------------------------------------|--|
| Function End Function                      |  |
| Function succes(note As Integer) As String |  |
| If note < 8 Then                           |  |
| succes = "Recalé"                          |  |

| Elself note < 10 Then<br>succes = "2ème groupe" |  |
|-------------------------------------------------|--|
| Else<br>succes = "Admis"<br>End If              |  |
| End Function                                    |  |